Skypeをご利用中の方へ

# レッスン継続のための プラットフォーム切り替え&準備ガイド

平素よりBizmatesをご利用いただき、誠にありがとうございます。

このたび、Microsoft社による「Skype」サービス終了(2025年5月5日)に伴い、Bizmatesでは2025年4月30日をもって Skypeでのレッスン提供を終了いたします。

現在Skypeをご利用の受講生様には、以下のいずれかのプラットフォームへの切り替えをお願いしております。

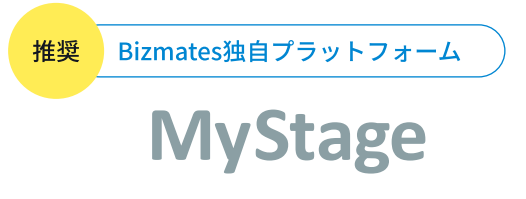

すでにMyStageをご利用の方は、お手続き不要です。 初めての方は、この機会にぜひご利用をご検討ください。

#### MyStageの主な特徴

- 🔵 ワンクリックでレッスン開始 🚺 🛛 🔴 🔵 💿
- チャット機能でトレーナーとスムーズにやり取り
- 教材表示機能で進行がスムーズに
- 録画・単語帳機能もあり、復習に便利 など

#### MyStageへ切り替え方法

「お客様情報設定」から「レッスン受講方法」を 「MyStage」に変更するだけですぐにご利用いただけます

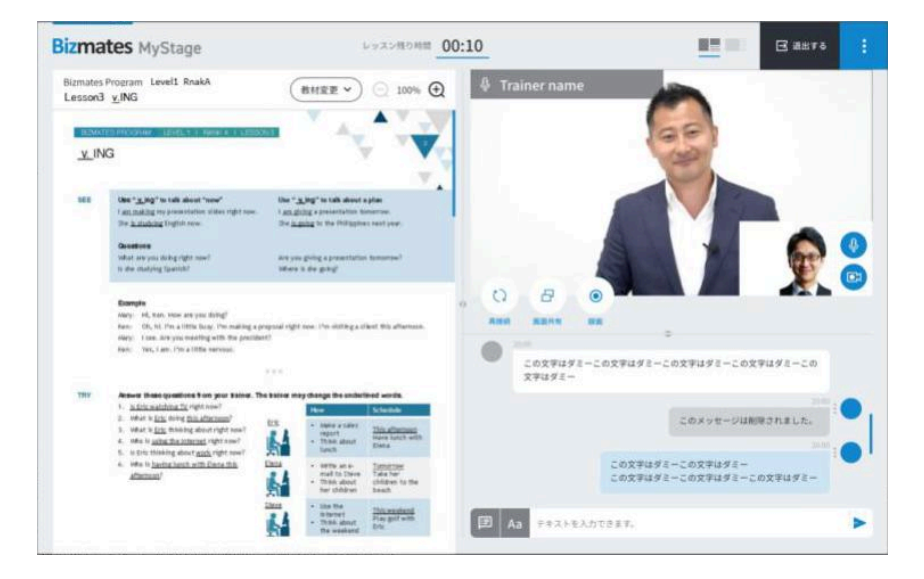

## 📅 Skype終了までのスケジュール

- 〇 4月8日(火) 5時00分~ Microsoft Teamsでのレッスン提供開始
  - 4月30日(水) 24時55分 Skypeでのレッスン提供終了

#### <u>4月8日~4月30日の期間</u>は、

以下の3つのいずれかでレッスンを受講いただけます。

- 🔵 MyStage <u>推奨</u>
- Microsoft Teams
- Skype

| 07    | 08              | 09             | 10        | 11             | 12             | 13 |
|-------|-----------------|----------------|-----------|----------------|----------------|----|
| Skype | 予約              | kype / Microsc | oft Teams |                |                |    |
| Skype | レッスン S          | kype / Microsc | oft Teams |                |                |    |
| 14    | 15              | 16             | 17        | 18             | 19             | 20 |
| 予約    | Skype / Microso | oft Teams      |           |                |                |    |
| レッスン  | Skype / Microso | oft Teams      |           |                |                |    |
| 21    | 22              | 23             | 24        | 25             | 26             | 27 |
| 予約    | Skype / Microso | oft Teams      |           | 予約 N           | licrosoft Team | 5  |
| レッスン  | Skype / Microso | oft Teams      |           |                |                |    |
| 28    | 29              | 30             | 01        | 02             |                |    |
| 予約    | Microsoft Team  | S              |           |                |                |    |
| レッスン  | Skype / Microso | oft Teams      | レッスン      | licrosoft Team | S              |    |

# Microsoft Teamsをご利用される方へ

# STEP1 Microsoft Teamsの準備

- 1 <u>Microsoft Teams(無料版)</u>をお使いのデバイスにダウンロード
- 2 Skypeで使用していたメールアドレスまたは電話番号でTeamsにサインイン
- 3 正常にサインインされると、TeamsアカウントにSkype名が関連付けられます

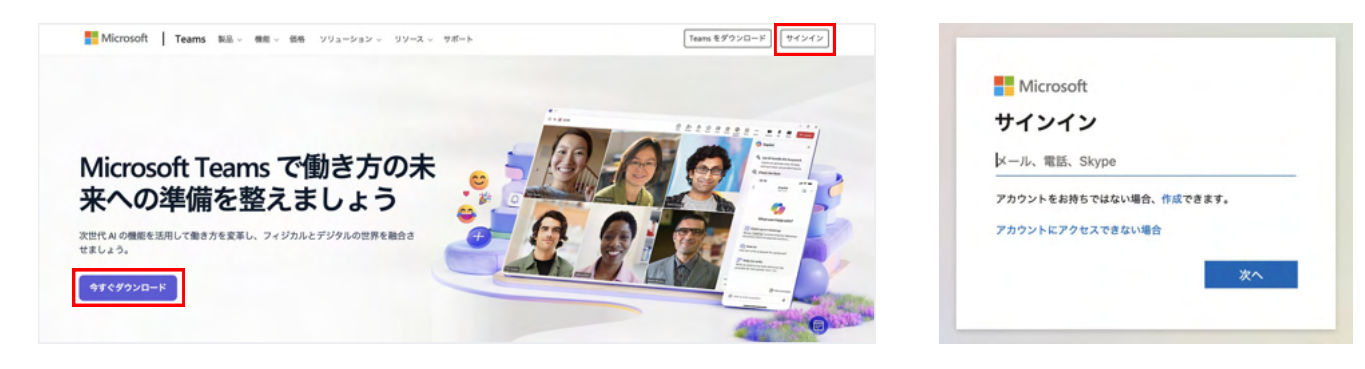

# STEP 2 My Bizmatesでの設定

- Microsoft Teamsを起動
- 2「Microsoft Teams に招待」より招待リンクをコピー
- 3 My Bizmates にログイン
- 4 「お客様情報設定」ページを開き
  - ○「レッスン受講方法」→「Teams」を選択
  - ○「Teams招待リンク」欄に、招待リンクを入力・保存
  - 💍 「Teams用メールアドレス」欄に、Microsoft Teams登録時のメールアドレスを入力・保存

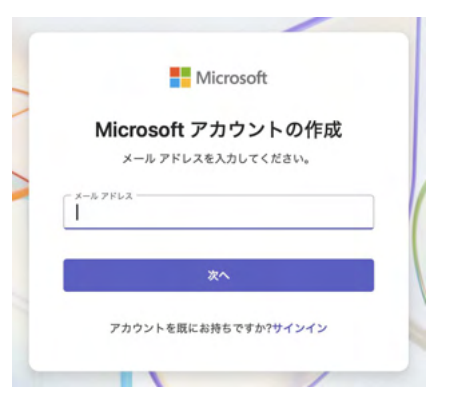

#### 「Microsoft Teams に招待」より招待リンクコピー

|                                                                         | ようこそ、山田 太郎 さん<br>ここからいろんなことを始められます。             |
|-------------------------------------------------------------------------|-------------------------------------------------|
|                                                                         |                                                 |
| Microsoft Teams に招待<br>https://teamslive.com//invite/FFAMz-On7YbsfD1uAl | ×                                               |
|                                                                         | 20                                              |
| チャットを通してインスタント メッオ<br>信、ファイルの共有などを行い                                    | 2-ジの送 予定表をスキップして、クリックだけでイン<br>ます。 スタント会議を作成します。 |
|                                                                         |                                                 |

#### My Bizmates内の登録画面

| レッスン受講方法      | MyStage     Teams       ※ 既にご予約いただいているレッスンの受講方法は変更されません。                                    |
|---------------|---------------------------------------------------------------------------------------------|
| Teams 招待リンク   |                                                                                             |
| Teams用メールアドレス |                                                                                             |
|               | Microsoft Teamsをご利用の場合は「 <u>Teams に招待</u> 」で作成したTeams 招待リンクと、<br>Teams用メールアドレスの両方を設定してください。 |

# STEP 3 Teamsのプライバシー設定を確認

### Teamsアプリ内で「設定」>「プライバシー」を開く

### 2「検索を許可」の設定が「オン」になっていることを確認

※この設定が「オフ」になっている場合、トレーナーがあなたを検索・招待できず、レッスンに支障が出る可能性があります。

| Ð                | 10-00                                                                                                    | プライバシー 章 設定                                                                                                    |         |
|------------------|----------------------------------------------------------------------------------------------------|----------------------------------------------------------------------------------------------------|---------|
| 471-             | EX.L.                                                                                                    | ③ ∧ルブ                                                                                                    | >       |
| Da               | 593 —89                                                                                                    | 8 74-F/179                                                                                                    | >       |
| Meet             |                                                                                                    | 8 他のユーサーカめなたを見つりの方法を言述<br>検索結果に表示するメールアドレスと電話番号を選択して、Teams で他のユーザーがあなたのプロフィールを見つける方法を管理します。<br>ズーム — (100)% 十 C |         |
| ැ                | 0. mtt                                                                                                    | 4. A. Starback                                                                                                  |         |
| 2274             | . モバイル デバイス                                                                                                    | 開封確認                                                                                                    | D       |
|                  | □ 通知とアクティビティ                                                                                                    | ビメッセージを見たことや、メッセージを届けたことをユーザーに知らせます。この目前をモチャット中に有効にするには、チャットウインドウを用して  の アップグレード い、                             |         |
| lendar           | (注) アカウントと組織                                                                                                    | Search Teams Insider Program                                                                                    | n       |
| Q                | A TRANS                                                                                                    | 画面がロックされたときにカメラとマイクをオフにする                                                                                       | F       |
| 94594            | 751/15-                                                                                                    | 区 会議中に称アクティブ状態が原因で画面がロックされると、カメラ、マイク、画面共有が自動的にオフになります。Teams を再起動して、この設定を意用してください。                               |         |
|                  | 党 アクセンビリティ                                                                                                    |                                                                                                    |         |
|                  | @ FIG17                                                                                                    | M 拡張診断データ オフ                                                                                                    | -       |
|                  |                                                                                                    | デバッグの目的で、アプリケーションがより長い期間の診断データを保存できるようにします。                                                                     | -       |
| プライ              | EI ユーザー<br>パシー > 他のユーザーがあなたを                                                                                                    | 見つける方法を管理                                                                                                    |         |
| プライ<br>検索<br>トしi | If ステー     If ステー     I | そ <b>見つける方法を管理</b><br>Rして、他のユーザーが Teams であなたを見つける方法を管理します。すべての連絡先の詳細を無効にすると、Team:<br>が表示されなくなります。               | s でチ・   |
| プライ<br>検索<br>トしi | ぼう ユーサー       パシー > 他のユーザーがあなたを       な可能にするメールアドレスと電話番号を選択 たことがないユーザーの検索結果にプロフィール       コンタクト情報                                                                                                    | そ <b>見つける方法を管理</b><br>Rして、他のユーザーが Teams であなたを見つける方法を管理します。すべての連絡先の詳細を無効にすると、Teams<br>が表示されなくなります。               | s でチ・   |
| プライ<br>検索<br>トしi | <ul> <li>(バシー &gt; 他のユーザーがあなたを</li> <li>な可能にするメールアドレスと電話番号を選択たことがないユーザーの検索結果にプロフィール</li> <li>コンタクト情報</li> <li>ビズメイツ テスト</li> </ul>                                                                                                    | そ見つける方法を管理<br>Rして、他のユーザーが Teams であなたを見つける方法を管理します。すべての連絡先の詳細を無効にすると、Team:<br>が表示されなくなります。                       | s रुम्- |
| プライ<br>検索<br>トしi | <ul> <li>L=9-</li> <li>パシー &gt; 他のユーザーがあなたを</li> <li>菜可能にするメールアドレスと電話番号を選択<br/>たことがないユーザーの検索結果にプロフィール</li> <li>ユンタクト情報</li> <li>ビズメイツ テスト</li> <li>bizmates@bizmates.co.jp</li> </ul>                                                                                                    | そ見つける方法を管理<br>Rして、他のユーザーが Teams であなたを見つける方法を管理します。すべての連絡先の詳細を無効にすると、Team:<br>が表示されなくなります。                       | s 7774  |

### 【ご注意】Teams登録のアカウント情報について

Teamsの設定によっては、以下のアカウント情報がトレーナーに表示される可能性があります。 ※メールアドレス、電話番号、LinkedInプロフィールなど 情報表示にご懸念がある場合は、Bizmates独自のプラットフォーム「MyStage」のご利用をお願いいたします。

# レッスン受講前の準備

### Microsoft Teamsご利用の方

レッスン開始の15分前までに、以下の準備をお済ませください。

### 1 Microsoft Teamsを起動

○ トレーナーからメッセージが届きます

🔷 メッセージが届いたら、「許可」ボタンをクリックしてください。

### 2 教材の準備

- My Bizmates にログイン
- 「レッスン履歴・教材」より、予約済みプログラムの教材を開き、開始までお待ち ください。
- 3 ヘッドセットの用意
  - 通話品質向上のため、ヘッドセットの使用を推奨しています。

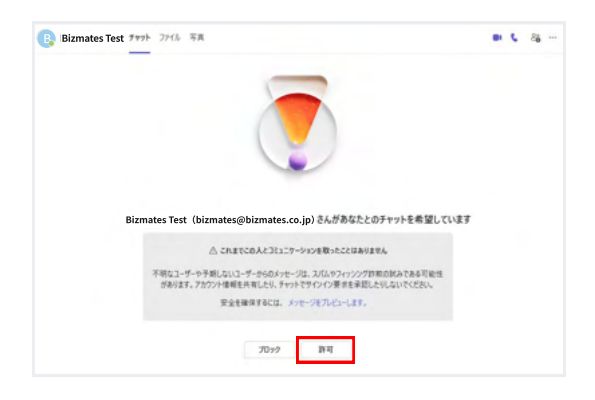

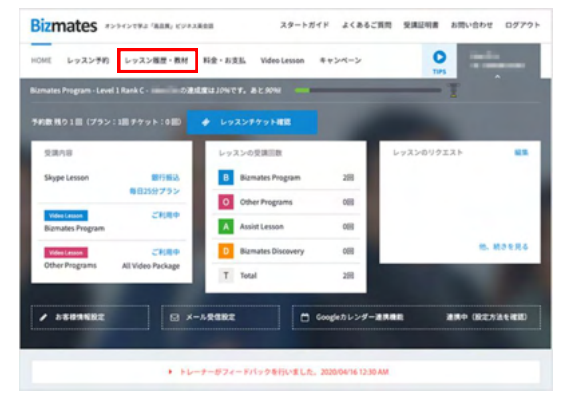

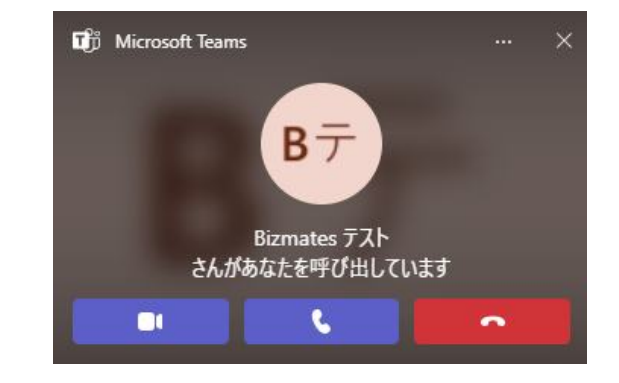

### レッスンの開始方法

- レッスン開始時刻になると、トレーナーからコールが届きます。
- Teams画面に表示される「応答」ボタンをクリックして、レッスンを開始してください。